## A Symbols:

- C: roughness factor of pipe
- $D_n$ : nominal pipe diameter (mm, in)
- $D_i$ : internal diameter based on  $D_n$  (mm, in)
- $D_c$ : D<sub>i</sub> calculated by formula (mm, in)
- $D_{nd}$ :  $D_n$  for  $D_i$  lower than  $D_c$  (mm, in)
- $D_{nu}$ :  $D_n$  for  $D_i$  higher than  $D_c$  (mm, in)
- Did: internal diameter based on Dnd (mm. in)  $D_{iu}$ : internal diameter based on  $D_{mu}$  (mm, in)

EL : equivalent straight length (m, ft)

**Pipe2.0 User Manual** 

- $F_d$ : design head loss (mAq/m, ftAq/100ft)
- $F_n$ : nominal head loss (mÅq/m, ftÅq/100ft)
- Qd : design flow rate (Lps, gpm)  $F_s$ : pipe section head loss (mAq/m, ftAq/100ft)
- Sg: specific gravity  $F_1$ : total head loss (mAq/m, ftAq/100ft)
  - $V_d$ : design flow velocity (m/s, fps)

0: specified flow rate (Lps, gpm)

 $V_n$ : nominal flow velocity (m/s, fps)

pcs: pieces (quantities)

- $\theta_{\rm m}$ : motor & mechanical efficiency
- HP<sub>c</sub>: calculated pump motor power (HP&kw)  $\theta_{\rm p}$ : pump efficiency
- **B Operating Steps** :
  - 1. The first screen is fig.1. Click \[ Download English User Manual \] if necessary.
  - 2. Click SI Edition or IP Edition (fig.2). Then, click New Piping Sizing or Latest Records (fig. $3 \sim 6$ ).

H: specified pump head (mAq, ftAq)

 $H_c$ : calculated pump head (mAq. ftAq)

3. Select Water System : ( $\bigstar$  If "other" is selected, input C value) (fig.7)

|         |               |                                  |                                         | ,            |               |                  |              |       |
|---------|---------------|----------------------------------|-----------------------------------------|--------------|---------------|------------------|--------------|-------|
| Water   | Cooling Water | 45% wt Ethy. Glycol              | 30% wt Ethy. Glycol                     | Open pipe    | Chilled Water | 70°C(160°F)Water | Closed pipe  | other |
| System  | open, steel   | $(-22^{\circ}C)$ , closed, steel | $(-10^{\circ}\text{C})$ , closed, steel | PVC • ÁBS    | closed, steel | closed, steel    | PVC ، ABS    | other |
| C value | 100           | <u>6</u> 105                     | <b>5</b> 120                            | <b>④</b> 130 | 2 140         | 7 145            | <b>3</b> 150 | Input |
|         |               |                                  |                                         |              |               |                  |              |       |

\*This software adopts Hazen-Williams Equation, the reasonable C Value is between 80 and 160.

4. Select Pipe Diameter( $D_n$ ): Select  $\Box 1.Q_d + F_d$ ,  $\Box 2.Q_d + V_d$  or  $\Box 3.Q_d + D_n$  and input. One Pipe No. at a time (Max. 21). Basically, for  $Q_d \leq 50$ Lps (or 800gpm), take  $F_d = 0.05$ mAq/m(5ftAq/100ft); otherwise, take  $V_d =$ 3m/s(10fps). Click Calculate and check the recommended values below for selecting  $D_{nu}$  or  $D_{nd}$  (fig.8); the default selection depends on which D<sub>i</sub> is closer to  $D_c$  The recommended  $V_p$  and  $F_p$  are :

| eradic serverion depends  |                  |                    |                                        |                                        | •                                          |
|---------------------------|------------------|--------------------|----------------------------------------|----------------------------------------|--------------------------------------------|
| $D_n$ , mm (in)           | ≦25 <b>(</b> 1") | ≦65 <b>(2.5</b> ") | ≦125 <b>(5</b> ")                      | $\leq 250 \ (10")$                     | ≧300 <b>(12</b> ")                         |
| V <sub>n</sub> , m/s(fps) | 0.8~1.2(2.5~4)   | 1.2~2.1 (4~7)      | 1.5 ~ 3 (5 ~ 10)                       | 1.8 ~ 3.6 (6 ~ 12)                     | 2.4 ~4 (8 ~ 13)                            |
| $F_n$ , mAq/m(ftAq/100ft) | (5 ~ 10)×10      | $^{-2}(5 \sim 10)$ | $(3 \sim 8) \times 10^{-2} (3 \sim 8)$ | $(3 \sim 6) \times 10^{-2} (3 \sim 6)$ | $(0.5 \sim 5) \times 10^{-2} (0.5 \sim 5)$ |

\* This software is suitable for  $0.5^{"} \sim 40^{"}$  D<sub>n</sub> pipes. For D<sub>n</sub>  $\leq 20^{"}$ , D<sub>i</sub> bases on steel pipe SCH40; for  $D_n \ge 22^{"}$ ,  $D_i$  bases on steel pipe SCH20.

5. Calculate Piping Total Head Loss ( $F_1$ , Aq) : (fig.9~10)

The  $Q_d$ ,  $D_n$ ,  $V_n$  and  $F_n$  in item II will be transferred to item III automatically. Input straight pipe length and the quantities of valves and fittings. Then, click Calculate, and the Equivalent Length (EL), Section Head Loss ( $F_s$ ) and Total Head Loss ( $F_1$ ) shall be shown in Item III.

6. Calculate Pump Head  $(H_c, Aq)$ : (fig.11)

Input the suitable values for  $F_1 \sim F_7$ , and  $H_c$  shall be shown in item IV. Although there are recommended values for  $F_2 \sim F_6$  as bellow, the maker's data are preferred.

- $F_1$ : Piping Total Head Loss, mAq (ftAq)
- $F_2$ : Condenser or Evaporator Head Loss,  $6 \sim 9mAq$  (20 $\sim 30ftAq$ )
- $F_3$ : Fan Coil or Air Handing Unit Head Loss,  $3 \sim 6 \text{mAq} (10 \sim 20 \text{ftAq})$
- $F_4$ : Heat Exchanger Head Loss, 4.6~7.6mAq (15~25ftAq)
- F<sub>5</sub>: Adjusting or Balancing Valve Head Loss @1/4 closed,  $1.5 \sim 4.0$  mAq ( $5 \sim 13$  ftAq)
- $F_6$ : Cooling Tower Head Loss, mAq (ftAq)

circle :  $3 \sim 7m(10 \sim 23)$  counter flow :  $6 \sim 9.1m(20 \sim 30)$  cross flow :  $3.6 \sim 6m(12 \sim 20)$  fan-free :  $15 \sim 20m(50 \sim 65)$  $F_7$ : Others : suction head, other valve, etc., m (ft)

7. Calculate Pump Motor Power Required  $(HP_c)$ : (fig.12)

Input suitable Q, H, Sg,  $\theta_{\rm p}$  and  $\theta_{\rm m}$  and click Calculate to obtain HP<sub>c</sub>.

 $\bigstar 1$ : Recommended  $\theta_p \& \theta_m : (maker's data are preferred.)$ 

|                     |                  | - p - m     | <b>\</b>            |                       |                            |                       |                  |
|---------------------|------------------|-------------|---------------------|-----------------------|----------------------------|-----------------------|------------------|
| D <sub>n</sub> , mm | ≦50( <b>2</b> ") | 65(2.5")    | 80(3")              | 100(4")               | 125(5")                    | 150 <mark>(6")</mark> | ≥200(8")         |
| $\theta_{\rm p}$    | 0.4~0.5          | 0.45~0.55   | 0.5~0.65            | 0.6~0.7               | 0.65~0.75                  | 0.7~0.8               | $0.75 \sim 0.88$ |
| $\theta_{\rm m}$    | 0.6              | $\sim 0.7$  |                     | 0.7~0.85              |                            | 0.8~                  | ~0.9             |
| $2:S\sigma$         | : specific       | oravity 💥 1 | 00 for $4.4 \sim 2$ | $37.8^{\circ}$ C (40~ | $\sim 100^{\circ} F$ ) wat | er (maker's (         | data are prefe   |

★2 : Sg : specific gravity %1.00 for  $4.4 \sim 37.8^{\circ}$ C ( $40 \sim 100^{\circ}$ F) water (maker's data are prefer 30% wt Ethy. Glycol : 1.05 | 45% wt Ethy. Glycol : 1.08 | 70°C ( $160^{\circ}$ F) water : 0.978 s uata are preferred.)

- 8. Specify pump specifications : Input suitable data in item VI. (fig.13)
- 9. Save before Print, End, or Restart (fig.13). (fig.14~15 are printouts)

## C Disclaimer :

We (Tempace, Inc., developer and the distributors of this software) have done our best to avoid any errors. However, we do not warrant that the information in this software is error-free. The entire risk as to the quality and performance of this software is with you. In no event shall we be liable to you for any damages and losses, arising out of using this software.

Tempace, Inc. : http://www.hvacnr.com.tw Fax : 886-7-5572055 Email : tempace@yahoo.com.tw

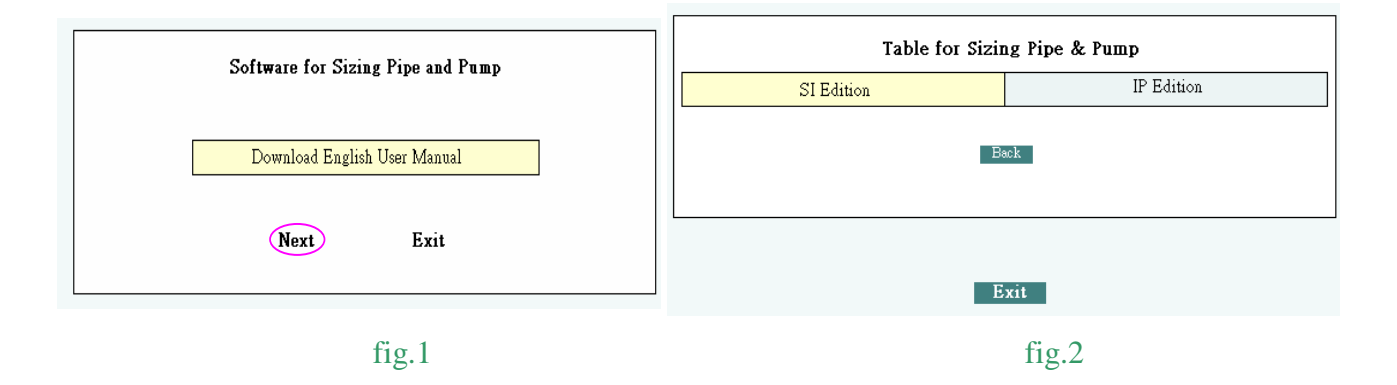

| New Pipe Sizing | Latest Records |  |
|-----------------|----------------|--|
|                 |                |  |
|                 |                |  |
|                 |                |  |
| Back            | Exit           |  |
|                 |                |  |
| fi              | g.3            |  |

| Table for Si                                                                                               | izing Pipe & Pump ( IP Edition)                                                                                  |                                                   |
|----------------------------------------------------------------------------------------------------|----------------------------------------------------------------------------------------------------|---------------------------------------------------|
|                                                                                                    |                                                                                                    | Fig.5 will be shown if click l                    |
| Customer: BBC Company                                                                                      | Project: Pipe SzingExample(for demonstration)                                                                    | Date: 2008-2-01                                   |
| Customer: MABC Company I: Select Water System: Cooling water (open ,steel)                                 | Project: Pipe StringExample(for demonstration)                                                                   | C 160° F Water (closed ,steel)                    |
| Customer: [ABC Company] I : Select Water System: Cooling water (open ,steel) Chilled water (closed ,steel) | Project: Pipe StringExample(for demonstration)     Open pipe (PVC ,ABS)     O30% wt Ethy. Glycol (closed ,steel) | C 160° F Water (closed ,steel)     C Other C= 140 |

# 

|                       | Та  | ble for S | Sizing Pij | pe & Pur | np (SI ) | Edition) |     |               |                              |
|-----------------------|-----|-----------|------------|----------|----------|----------|-----|---------------|------------------------------|
|                       |     |           |            |          |          |          |     |               |                              |
|                       |     |           | 20         | 08       | Feb      |          | X   |               |                              |
| ustomer: ABC Comps    | Sun | Mon       | Tue        | Wen      | Thu      | Fri      | Sat | emonstration) | Date: 2008-2-01              |
|                       |     |           | Dou        | ble (    | lick     | 1        | 2   |               |                              |
| : Select Water Syster | 3   | 4         | 5          | б        | 7        | 8        | 9   |               |                              |
| Cooling water (open   | 10  | 11        | 12         | 13       | 14       | 15       | 16  | )             | C 70°C Water (closed ,steel) |
| Chilled water (closed | 17  | 18        | 19         | 20       | 21       | 22       | 23  | osed ,steel)  | C Other C= 140               |
| Closed pipe (PVC ,A   | 24  | 25        | 26         | 27       | 28       | 29       |     | osed ,steel)  | For                          |
|                       | _   |           |            |          |          |          |     |               | 1                            |

fig.5

|   |    | ℜThe Customer na<br>I | me must be changed if you             | want to keep it as     | a new | / file        |   |
|---|----|-----------------------|---------------------------------------|------------------------|-------|---------------|---|
|   | SN | Customer              | Project                               | Date and Time          | File  | Edit          | - |
| , | 1  | ABC Company           | Pipe SizingExample(for demonstration) | 2008-2-01 and 15:53:31 | List  | Modify Delete |   |
|   |    |                       |                                       |                        |       |               |   |
|   |    |                       |                                       |                        |       |               | 1 |
|   |    |                       |                                       |                        |       |               | 1 |
|   |    |                       |                                       |                        |       |               | 1 |
|   |    |                       |                                       |                        |       |               | 1 |
|   |    |                       |                                       |                        |       |               | 1 |
|   |    |                       |                                       |                        |       |               | 1 |
|   |    |                       |                                       |                        |       |               | 1 |
|   |    |                       |                                       |                        |       |               |   |
|   |    |                       | Back Exi                              | t                      |       |               |   |

fig.6 (Click Modify for the required file.)

| Project. Pipe SizingExample(for demonstration) | Date: 2008-2-01                                                                                                 |
|------------------------------------------------|----------------------------------------------------------------------------------------------------|
|                                                |                                                                                                    |
|                                                |                                                                                                    |
| O Open pipe (PVC ,ABS)                         | O 160° F Water (closed ,steel)                                                                                  |
| ○ 30% wt Ethy. Glycol (closed ,steel)          | ○ Other C= 140                                                                                                  |
|                                                |                                                                                                    |
|                                                | Project: Pipe SimgExample(for demonstration)<br>C Open pipe (PVC ,ABS)<br>C 30% wt Ethy. Glycol (closed ,steel) |

fig.7(ABC company is a DEMO; refer to fig.16)

|       |                                                          | Table fo                          | or Sizing Pip       | e & Pump (                      | IP Editio            | n)                 |                     |                              |                      |                    |                     |  |
|-------|----------------------------------------------------------|-----------------------------------|---------------------|---------------------------------|----------------------|--------------------|---------------------|------------------------------|----------------------|--------------------|---------------------|--|
|       | <b>※</b> Ea                                              | ch scre                           | en has (            | 6 Pipe s                        | ection               | ıs; sel            | ect 2 fo            | or the 7t                    | h pipe               | e sectio           | on.                 |  |
|       | II: Determine Pine N                                     | Jominal Dia                       | meter (Dn. i)       |                                 | otal: 4 pa           | ges 1              |                     | Back                         | Next                 | Exit               |                     |  |
| ]     | First pipe sec                                           | tion                              |                     |                                 |                      |                    | 2                   |                              |                      |                    | _                   |  |
|       |                                                          |                                   | Lps=00Lpm=          | 3.0cmh=15.85                    | Zgpm; 1m             | Aq/m = 10 F        | pa/m≕0.1 bar/n      | m ; 1m=3.281                 | 1)                   |                    |                     |  |
|       | Pipe No: (01)                                            | Dc(in):                           | 3.67                | Pipe No:                        | 02                   | Dc(in):            | 4.78                | Pipe No:                     | 03                   | Dc(in):            | 5.57                |  |
| laat  | © 1:0. 240 g                                             | pm,F(5)                           | H/100H              | € 1:Q: 48                       | 0 gr                 | om,F 5<br>d        | H/100H              | @ 1:Q : 72<br>d              | 0 g1                 | om,F: 5<br>d       | #/100H              |  |
| 2012  | C20 input                                                | pm,V:                             | fps                 | C 2:Q :<br>d                    | gp                   | m,V:               | fps                 | ℃2:Q:<br>d                   | gp                   | m,V:               | fps                 |  |
| 2015  | 3Q: g                                                    | pm,D:                             | in                  | C 3:Q :                         | gp                   | m,D:               | in                  | C <sup>3:Q</sup> :           | gp                   | m,D:               | in                  |  |
| click | Calculate                                                |                                   |                     | Calculate                       | F. 00. 1             |                    |                     | Calculate                    | C 00 1               |                    |                     |  |
|       | $D_{nu} = 4.00 \text{ m}$<br>$D_{iu} = 4.026 \text{ in}$ | $D_{nd}^{\circ} = D_{id}^{\circ}$ | 3.00 in<br>3.068 in | D <sub>nu</sub> =               | 5.00 m<br>5.047 in   | $D_{nd} = D_{id}$  | 4.00 in<br>4.026 in | $D_{nu} = 0$<br>$D_{in} = 6$ | 0.00 m<br>6.065 in   | $D_{nd} = D_{id}$  | 5.00 in<br>5.047 in |  |
|       | V (fps) Fn                                               | V_ (fps)                          | Fn                  | V_ (fps)                        | Fn                   | V_ (fps)           | Fn                  | V_ (fps)                     | Fn                   | V_ (fps)           | Fn                  |  |
|       | 6.05 3.212                                               | 10.42                             | 12.068              | 7.70                            | 3.856                | 12.10              | (#100)              | 8.00                         | 3.339                | 11.55              | 8.171               |  |
| ł     | Pipe No: 04                                              | Dc(in):                           | 7.04                | Pipe No:                        | 05                   | Dc(in):            | 8.28                | Pipe No:                     | 06                   | Dc(in):            | 9.39                |  |
|       | C1:Q: g                                                  | pm,F:                             | ft/100ft            | C1:Q;                           | gr                   | m,F:               | ft/100ft            | 01:Q;                        | gr                   | om,F:              | ft/100ft            |  |
|       | @ 2:Q_: 1200 g                                           | pm,V <b>:</b> 9.9                 | fps                 | € 2:Q; 16                       | i80 gp               | m,V;: 10           | fps                 | @ 2:Q_: 21                   | 60 gp                | m,V;: 10           | fps                 |  |
|       | g                                                        | a<br>pm,D:                        | in                  | C 3:Q :                         | gp                   | <br>m,D:           | in                  | 0.3.Q.:                      | gp                   | <br>m,D:           | in                  |  |
|       | d<br>Calculate                                           | n                                 |                     | d<br>Calculate                  |                      | n                  |                     | d<br>Calculate               |                      | n                  |                     |  |
|       | ⊙ D = 8.00 in<br>D = 7.981 in                            | CD_nd=<br>D.,=                    | 6.00 in<br>6.065 in | $O D_{nu} = 0$<br>$D_{nu} = 10$ | 10.00 in<br>1.020 in | • D =<br>D =       | 8.00 in<br>7.981 in | • D =<br>D = 10              | 10.00 in<br>1.020 in | CD_=<br>D.,=       | 8.00 in<br>7.981 in |  |
|       | U (free) F <sub>n</sub>                                  | U (free)                          | Fn                  | <u>lu</u><br>V (fre)            | Fn                   | -1d<br>V (fre)     | Fn                  | Iu ···                       | Fn                   | -id<br>V (fre)     | Fn                  |  |
|       | <sup>*</sup> n <sup>(4),007</sup> (ft/100)<br>7.70 2.258 | <sup>7</sup> n (100)<br>13.33     | (ft/100)<br>8 508   | 6.83                            | (ft/100)<br>1 390    | <sup>n</sup> (105) | (#/100)             | *n (116)<br>8 79             | (ft/100)<br>2.214    | <sup>n</sup> (100) | (ft/100)<br>6.706   |  |
| L     | 2.250                                                    | 15:55                             | 0.590               | 0.05                            |                      | 10.11              | 4.210               | 0.179                        | 2.214                | 15.05              | 0.100               |  |

| 💋 So       | ftware    | for Siz             | ing Pip               | e and Pu                 | шр           |               |                    |                |                |                        |                |                   |                  |                   |                 |               |                     |                    |            | _ 2              |   |
|------------|-----------|---------------------|-----------------------|--------------------------|--------------|---------------|--------------------|----------------|----------------|------------------------|----------------|-------------------|------------------|-------------------|-----------------|---------------|---------------------|--------------------|------------|------------------|---|
|            |           |                     |                       |                          |              | Table fo      | r Sizing           | Pipe & P       | ump (IP        | Edition)               |                |                   |                  |                   |                 |               |                     |                    |            |                  |   |
| III: C     | alculate  | Piping 1            | Iotal Hea             | d Loss(F                 | 1 ,ftAq) ()  | ≪1Lps=60      | Lpm=3.6ci          | mh=15.85       | 2gpm;1m        | Aq/m≒10                | kpa/m=0.1      | bar/m ; 1         | m=3.28 ft        | )                 |                 | Back 🚽        |                     | lculate 🖊          |            | Exit             |   |
|            |           |                     |                       |                          | straight     |               |                    |                | Head           | l loss in valv         | es & fitting   | s in terms c      | of equivaler     | nt length-El      | L (ft)          |               |                     | _                  |            | section          |   |
| Pipe<br>No | Չվ<br>քրա | D <sub>n</sub><br>m | V <sub>n</sub><br>fps | F <sub>n</sub><br>f√100′ | length<br>ft | gate<br>valve | butterfly<br>valve | globe<br>valve | angle<br>valve | lift<br>check<br>valve | check<br>valve | y type<br>stramer | 90° std<br>elbow | 90° long<br>elbow | tee<br>straight | tee<br>branch | contract<br>D/d=4/3 | enlarge<br>d/D=3/4 | EL<br>(ft) | loss<br>Fs, ftAq |   |
| 1          | 240       | 4.000               | 6.050                 | 3.212                    | 130          | 4 pcs         | ) pcs              | pes            | pes            | pes                    | pes            | 1 pcs             | 7 pcs            | pes               | pes             | pes           | pes                 | pes                |            |                  |   |
| 2          | 480       | 5.000               | 7.700                 | 3.856                    | 120          | pos           | pes                | pes            | pes            | pes                    | pos            | pcs               | pes              | pes               | 2 pos           | pos           | 1 pos               | 1 pos              |            |                  |   |
| 3          | 720       | 6.000               | 8.00                  | 3.339                    | 90           | pos           | 2 pos              | pos            | pes            | pes                    | pes            | pos               | 2 pcs            | pes               | 2 pos           | pes           | 1 pos               | 1 pos              |            |                  |   |
| 4          | 1200      | 8.000               | 7.700                 | 2.258                    | 30           | pes           | pcs                | pes            | pes            | pes                    | pes            | pes               | pes              | pes               | 2 pcs           | pes           | 1 pes               | 1 pcs              |            |                  |   |
| 5          | 1680      | 8.000               | 10.770                | 4.210                    | 30           | pos           | pos                | pos            | pos            | pos                    | pos            | pos               | pos              | pos               | 2 pos           | pos           | pos                 | pos                |            |                  |   |
| 6          | 2160      | 10.000              | 8.79                  | 2.214                    | 30           | pos           | pos                | pos            | pes            | pos                    | pos            | pos               | pes              | pos               | 2 pos           | pos           | 1 pos               | 1 pos              |            |                  |   |
| 7          | 2640      | 10.000              | 10.740                | 3.210                    | 30           | pes           | pos                | pes            | pes            | pes                    | pes            | pos               | pes              | pes               | 2 pos           | pos           | pos                 | pes                |            |                  |   |
| 8          | 3120      | 12.000              | 8.940                 | 1.864                    | 30           | pos           | pos                | pos            | pos            | pos                    | pos            | pos               | pos              | pos               | 2 pos           | pos           | 1 pos               | 1 pos              |            |                  |   |
| 9          | 3600      | 12.000              | 10.32                 | 2.429                    | 30           | pes           | pcs                | pes            | pes            | pes                    | pes            | pes               | pes              | pes               | 2 pcs           | pes           | pes                 | pes                |            |                  |   |
| 10         | 4080      | 14.000              | 9.680                 | 1.931                    | 30           | pes           | pos                | pos            | pos            | pos                    | pos            | pos               | pos              | pos               | 2 pos           | pos           | 1 pos               | 1 pos              |            |                  |   |
| 11         | 4560      | 14.000              | 10.810                | 2.373                    | 30           | pos           | pos                | pos            | pes            | pos                    | pes            | pos               | pos              | pos               | 2 pos           | pes           | pos                 | pes                |            |                  | ĺ |
| 12         | 5280      | 16.000              | 9.59                  | 1.624                    | 30           | pes           | pos                | pes            | pes            | pes                    | pes            | pos               | pes              | pes               | 2 pcs           | () pcs        | 1 pos               | 1 pos              |            |                  |   |
| 13         | 5760      | 16.000              | 10.460                | 1.908                    | 30           | pos           | pos                | pos            | pos            | pos                    | pos            | pos               | 2 pos            | pos               | pos             | 1 pos         | pos                 | 1 pos              |            |                  |   |
| 14         | 5760      | 24.000              | 4.350                 | 0.226                    | 10           | pos           | pos                | pos            | pes            | pos                    | pes            | pes               | pos              | pos               | 2 pos           | pos           | 1 pos               | pes                |            |                  |   |
| 15         | 1920      | 10.000              | 7.81                  | 1.780                    | 180          | pos           | 3 pos              | pos            | pes            | pos                    | 1 pos          | 1 pos             | 9 pcs            | pes               | 1 pos           | pes           | pos                 | pes                |            |                  |   |
| 16         | 3840      | 12.000              | 11.010                | 2.738                    | 16           | pos           | 0 pos              | pos            | pos            | pos                    | pos            | pos               | pos              | pos               | 1 pos           | pos           | pos                 | 1 pos              |            |                  |   |
| 17         | 5760      | 16.000              | 10.460                | 1.908                    | 150          | pes           | pes                | pes            | pes            | pes                    | pes            | pes               | 1 pcs            | pes               | pcs             | 1 pes         | pes                 | 1 pes              |            |                  |   |
| 18         |           |                     |                       |                          |              | pos           | pos                | pos            | pos            | pos                    | pos            | pos               | pes              | pos               | pos             | pos           | pos                 | pos                |            |                  |   |
| 19         |           |                     |                       |                          |              | pes           | pes                | pes            | pes            | pes                    | pes            | pos               | pes              | pes               | pes             | pos           | pos                 | pos                |            |                  |   |
| 20         |           |                     |                       |                          |              | pos           | pes                | pes            | pes            | pos                    | pes            | pes               | pes              | pes               | pos             | pes           | pos                 | pes                |            |                  |   |
|            |           |                     |                       |                          |              |               |                    |                |                |                        |                |                   |                  |                   |                 |               |                     |                    |            |                  |   |
| 21         |           |                     |                       |                          |              | pos           | pos                | pos            | pos            | pos                    | pos            | pos               | pos              | pos               | pos             | pos           | pos                 | pos                |            |                  |   |
|            |           |                     |                       |                          |              |               |                    |                |                |                        |                |                   |                  | Total             | Head Lo         | oss(F1,ft.    | Aq):                |                    |            |                  | • |

fig.9(Input straight pipe length and the quantities of valves and fittings)

| <b>%</b> : | Softwa    | re for S             | izing I               | ipe and                   | d Pump            |               |                    |                |                |                |                          |                    |                  |                   |                 |                 |                     |                    |            |                  | <b>.</b> PX |
|------------|-----------|----------------------|-----------------------|---------------------------|-------------------|---------------|--------------------|----------------|----------------|----------------|--------------------------|--------------------|------------------|-------------------|-----------------|-----------------|---------------------|--------------------|------------|------------------|-------------|
|            |           |                      |                       |                           |                   | Tabl          | tor Sizi           | ng Pine S      | 2 Pump (       | ( TP   R44     | font                     |                    |                  |                   |                 |                 |                     |                    |            |                  |             |
| Ш          | : Calcula | ate Pinin            | e Total I             | Head Los                  | ∞(F1_ftA)         | n (%1L        | s=60Lnm=           | =3.6cmb=1      | 5.852 snm      | : 1mAah        | $n \doteq 10 \text{ km}$ | a/m=0.1.h          | ar/m : 1m        | =3.28.ft)         | Ba              | ck              | Ne                  | 1                  | E          | xit <b>bio</b>   |             |
|            |           | D                    | v                     | E                         | otraight          | / V           | po oon pin         | 5.000001       | Head 1         | oss in valv    | es & fittin;             | gs in terms        | of equival       | ent length-       | EL (ft)         |                 |                     |                    |            | section          |             |
| Fipe<br>No | Yd<br>gpm | <sup>D</sup> n<br>in | <sup>v</sup> n<br>fps | Γ <sub>n</sub><br>ft/100' | pipe<br>length ft | gate<br>valve | butterfly<br>valve | globe<br>valve | angle<br>valve | check<br>valve | swing<br>check<br>valve  | y type<br>strainer | 90° std<br>elbow | 90° long<br>elbow | tee<br>straight | tee<br>branch   | contract<br>D/d=4/3 | enlarge<br>d/D=3/4 | EL<br>(ft) | head<br>Fs, ftAq | Edit        |
| 1          | 240       | 4.000                | 6.050                 | 3.212                     | 130               | 4 pcs         | pes                | pes            | pes            | pes            | pes                      | 1 pcs<br>70.520    | 7 pcs            | pos               | pes             | pes             | pcs                 | pes                | 151.6      | 9.0              | Delete      |
| 2          | 480       | 5.000                | 7.700                 | 3.856                     | 120               | pcs           | pos                | pos            | pos            | pos            | pos                      | pos                | pos              | pos               | 2 pos           | pos             | 1 pos               | 1 pos              | 25.9       | 5.6              | Delete      |
| 3          | 720       | 6.000                | 8.00                  | 3.339                     | 90                | pes           | 2 pes              | pes            | pes            | pes            | pos                      | pos                | 2 pes            | pes               | 16.820<br>2 pcs | pes             | 3.750<br>1 pcs      | 5.360<br>1 pcs     | 107.7      | 66               | Delete      |
| _          |           |                      |                       |                           |                   |               | 45.480             |                |                |                |                          |                    | 30.320           |                   | 20.220          |                 | 4.810               | 6.870              | 101.1      | 0.0              | 2020        |
| 4          | 1200      | 8.000                | 7.700                 | 2.258                     | 30                | pos           | pos                | pos            | pos            | pos            | pos                      | pos                | pos              | pos               | 26.600          | pos             | 6.780               | 9.690              | 43.1       | 1.6              | Delete      |
| 5          | 1680      | 8.000                | 10.770                | 4.210                     | 30                | pes           | pes                | pes            | pos            | pes            | pos                      | pes                | pes              | pes               | 2 pcs           | pes             | pes                 | pes                | 26.6       | 2.4              | Delete      |
| 6          | 2160      | 10,000               | 0.70                  | 2.214                     | 20                | pes           | pos                | pos            | pes            | pes            | pes                      | pos                | pos              | pos               | 20.000<br>2 pos | pes             | 1 pos               | 1 pos              | E4.1       | 1.0              | Dalata      |
| Ľ          | 2160      | 10.000               | 6.79                  | 2.214                     |                   |               |                    |                |                |                |                          |                    |                  |                   | 33.400          |                 | 8.520               | 12.170             | 54.1       | 1.9              | Delete      |
| 7          | 2640      | 10.000               | 10.740                | 3.210                     | 30                | pcs           | pos                | pes            | pcs            | pcs            | pes                      | pes                | pes              | pes               | 2 pcs<br>33.400 | pcs             | pes                 | pes                | 33.4       | 2.0              | Delete      |
| 8          | 3120      | 12.000               | 8.940                 | 1.864                     | 30                | pes           | pes                | pes            | pos            | pes            | pos                      | pos                | pes              | pos               | 2 pos<br>20.900 | pos             | 1 pos<br>10.020     | 1 pos<br>15.610    | 66.3       | 1.8              | Delete      |
| 9          | 3600      | 12.000               | 10.32                 | 2.429                     | 30                | pos           | pos                | pes            | pos            | pos            | pos                      | pos                | pes              | pos               | 2 pos           | pos             | pos                 | pos                | 39.8       | 1.7              | Delete      |
| 10         | 4080      | 14.000               | 9.680                 | 1 931                     | 30                | pes           | pes                | pes            | pes            | pes            | pes                      | pos                | pes              | pes               | 39.800<br>2 pcs | pes             | 1 pcs               | 1 pes              | 72.0       | 2.0              | Delete      |
| 10         |           | 14.000               |                       | 1.751                     |                   |               |                    |                |                |                |                          |                    |                  |                   | 43.760          |                 | 12.010              | 17.160             | 14.2       | 2.0              | Defete      |
| 11         | 4560      | 14.000               | 10.810                | 2.373                     | 30                | pes           | pos                | pes            | pes            | pes            | pos                      | pos                | pes              | pes               | 2 pos<br>43.760 | pes             | pes                 | pes                | 43.8       | 1.8              | Delete      |
| 12         | 5280      | 16.000               | 9.59                  | 1.624                     | 30                | pes           | pos                | pos            | pes            | pes            | pes                      | pes                | pes              | pes               | 2 pos           | 0 pcs           | 1 pes               | 1 pes              | 83.4       | 1.8              | Delete      |
| 10         | 170       | 14 000               | 10.40                 | 1.000                     | 20                | pes           | pos                | pos            | pos            | pes            | pos                      | pos                | 2 pos            | pos               | 50.020<br>pos   | 1 pos           | 13.730<br>pos       | 19.510<br>1 pos    | 1000       | 2.0              | DI          |
| 15         | 5760      | 18.000               | 10.460                | 1.908                     | 50                |               |                    |                |                |                |                          |                    | 75.000           |                   |                 | 75.000          |                     | 19.610             | 109.0      | 3.8              | Delete      |
| 14         | 5760      | 24.000               | 4.350                 | 0.226                     | 10                | pes           | pes                | pes            | pes            | pes            | pes                      | pes                | pes              | pes               | 2 pcs<br>77 520 | pes             | 1 pcs<br>23.060     | pes                | 100.6      | 0.2              | Delete      |
| 15         | 1920      | 10.000               | 7.81                  | 1.780                     | 180               | pes           | 3 pos              | pos            | pes            | pes            | 1 pes                    | 1 pos              | 9 pos            | pos               | 1 pos           | pes             | pes                 | pes                | 621.0      | 14.3             | Delete      |
| -          |           | 40.000               |                       |                           |                   | pes           | 87.660<br>Ω pcs    | pes            | pes            | pes            | 62.320<br>pcs            | 228.900<br>pcs     | 225.450<br>pcs   | pes               | 16.700<br>1 pcs | pes             | pes                 | 1 pes              |            |                  |             |
| 16         | 3840      | 12.000               | 11.010                | 2.738                     | 16                |               | - I                |                |                |                |                          |                    |                  |                   | 19.900          |                 |                     | 15.610             | 35.5       | 1.4              | Delete      |
| 17         | 5760      | 16.000               | 10.460                | 1.908                     | 150               | pes           | pos                | pos            | pos            | pes            | pos                      | pos                | 1 pos<br>37 500  | pes               | pes             | 1 pos<br>75.000 | pes                 | 1 pos<br>19.610    | 132.1      | 5.4              | Delete      |
| 18         |           |                      |                       |                           |                   | pes           | pes                | pes            | pos            | pes            | pos                      | pes                | pes              | pos               | pos             | pcs             | pos                 | pes                | 0          | 0                | Delete      |
| 19         |           |                      |                       |                           |                   | pes           | pes                | pes            | pes            | pes            | pes                      | pes                | pes              | pes               | pes             | pes             | pes                 | pes                | 0          | 0                | Delete      |
| 2          |           |                      |                       |                           |                   | pos           | pos                | pos            | pes            | pos            | pos                      | pos                | pos              | pos               | pos             | pos             | pos                 | pos                | 0          | 0                | Delete      |
| Ľ          |           |                      |                       |                           |                   | TOS           | TOS                | TOS            | TOS            | TOS            | TOS                      | TOS                | Tes              | TOS               | Tes             | TOS             | TOS                 | TOS                | 0          | 0                | Detete      |
| 21         |           |                      |                       |                           |                   | pos           | pos                | pos            | pos            | pos            | pos                      | pes                | pes              | pos               | pos             | pos             | pos                 | pos                | 0          | 0                | Delete      |
|            |           |                      |                       |                           |                   |               |                    | F              | <b>Fotal</b>   | Pinin          | o He                     | adLo               | 22               | Tota              | l Head L        | oss(F1,f        | tAq): 6             | 3.30               |            |                  |             |
|            |           |                      |                       |                           |                   |               |                    | -              | . Jul          | - ipin         | 8 110                    | na Li              |                  |                   |                 |                 |                     |                    |            |                  |             |

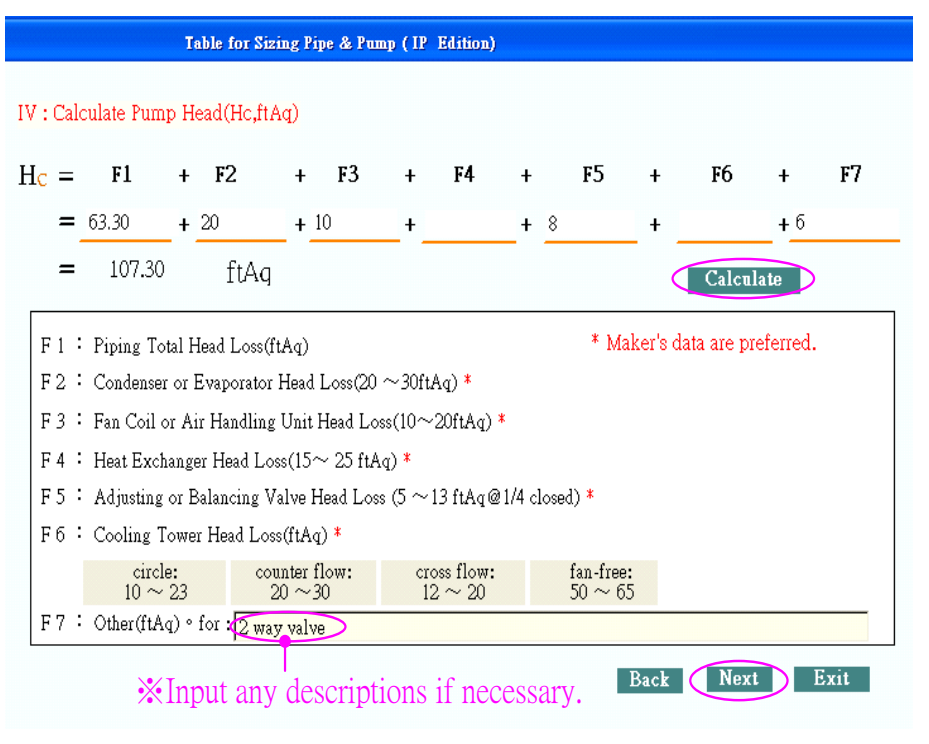

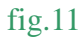

| : Calculate F   | ump Motor I            | Power Rea     | ired(HPc )        |              |                                         |               |           |         |
|-----------------|------------------------|---------------|-------------------|--------------|-----------------------------------------|---------------|-----------|---------|
|                 |                        |               | 1020              | 109          | 1.00                                    | Ca            | lculate   |         |
| HP =            | $Q \times H \times Sg$ | :             | ×                 | ×            | ======================================= | - 72.73       | нр =      | 54 55 K |
| C 396           | 10 Өр × Ө              | m             | 3960 ×            | <u>0.8</u> × | 0.9                                     | 10.10         |           | 04.00   |
| 1 : Recommend   | ed Əp &                | 0m : 🗚        |                   |              |                                         |               |           |         |
| Dn, mm          | ≦ 50(2")               | 65(2.5")      | 80(3")            | 100(4")      | 125(5")                                 | 150(6")       | ≧ 200(8") |         |
| θp              | 0.4~0.5                | 0.45~0.55     | 0.5~0.65          | 0.6~0.7      | 0.65~0.75                               | 0.7~0.8       | 0.75~0.88 |         |
| θm              | 0.6~                   | 0.7           |                   | 0.7~0.85     |                                         | 0.            | 8~0.9     |         |
| r2 : Sg 👫: spec | ific gravity 🛛 🔀       | (1.00 for 4.4 | - 37.8 °C (40~100 | *F) water    |                                         |               |           | _       |
| 30% wt Ethy     | y. Glycol : 1.05       | 4             | 5% wt Ethy. Glyc  | ol : 1.08    | 160 °F v                                | water : 0.978 |           | 7       |
|                 |                        |               |                   |              |                                         |               |           |         |

fig.12

|                  | Table for Sizing Pipe & Pump ( IP Edition) |                 |                                                      |                                |                      |            |      |                         |                    |            |  |  |  |  |  |
|------------------|--------------------------------------------|-----------------|------------------------------------------------------|--------------------------------|----------------------|------------|------|-------------------------|--------------------|------------|--|--|--|--|--|
| VI: Specify Pur  | np's Specifi                               | ications        |                                                      |                                |                      |            |      |                         |                    |            |  |  |  |  |  |
| Pump Job         | flow rate<br>Q, gpm                        | head H,<br>ftAq | $\substack{\text{pump}\\ \text{eff.}\theta\text{p}}$ | motor<br>eff. $\theta_{\rm m}$ | motor power<br>Hp/Kw | phase/volt | pole | suct./disch.<br>size,in | pump type          | remarks    |  |  |  |  |  |
| CP1~CP3&SP1      | 1920                                       | 108             | 0.8                                                  | 0.9                            | 75 , 55              | 3          | 4    | 8 , 6                   | Centrifugal Volute | TEFC Motor |  |  |  |  |  |
| Designer: Andy H | 0                                          |                 |                                                      | Te                             | l:+886-7-55717       | 55         |      | Co:                     | Tempace, Inc.      |            |  |  |  |  |  |
|                  |                                            |                 | Back                                                 | Sav                            | ve Pri               | nt En      | ıd   | Restart                 | Exit               |            |  |  |  |  |  |

fig.13

|            |          |             |                     |               |                         |             |                       |                  |                      |                 |                              |                 |                         |                            |                      |               | -                       |                      |          |                                |   |
|------------|----------|-------------|---------------------|---------------|-------------------------|-------------|-----------------------|------------------|----------------------|-----------------|------------------------------|-----------------|-------------------------|----------------------------|----------------------|---------------|-------------------------|----------------------|----------|--------------------------------|---|
|            |          |             |                     |               |                         |             |                       |                  |                      |                 |                              |                 |                         |                            |                      | 預覽            | 列印                      |                      |          |                                | × |
|            |          |             |                     |               |                         |             |                       |                  |                      |                 |                              |                 |                         |                            |                      | M             | - Q                     | Ъ 🕨                  | ▶  編     | 放 🔻 📭                          | 6 |
|            |          |             |                     |               |                         |             | Tabl                  | e for            | Sizing               | g Pi <b>p</b> e | : & Pu                       | mp              | (IP E                   | dition)                    |                      | _             |                         |                      |          |                                | _ |
| Cist       | ruer d   | SC Con      | npany               |               |                         |             |                       | Po je            | al <sub>o</sub> .los | SizingR         | sar qde (fr                  | den usl         | ahini)                  |                            | Dale 20              | 8-2-01        |                         |                      |          |                                |   |
| l: 3       | elect We | ater S yers | em                  |               |                         |             |                       |                  |                      |                 |                              |                 |                         |                            |                      |               |                         |                      |          |                                |   |
| _          | 0<br>0 C | coline v    | ofer (or<br>day add |               | a)<br>2.                | Close       | nine PW               | ·C • 1           | -6 /<br>7B2:)        |                 |                              | 30%wt.          | Elliy, G.ye.            | ol (elosot)<br>ut (elosot) | steel)               |               | 181 °F W                | ober (elicaci<br>170 | L steel) |                                |   |
| UT 1       | Jaloula  | the Piper   | e Totsl             | Head Lo       | en (El                  | Olie1       | (%line-tr<br>(%line-t | 91.00-           | Shereb-              | 585200          | n i louic                    | c 79901         | nany tryn<br>kasina−111 | n (chea),<br>adus - t      | siee()               |               |                         | 141                  | PII      |                                |   |
|            |          |             |                     |               |                         |             | Victorio I            | Head I           | cos in v             | alves           | & fitting                    | s in tar        | ne of ea                | uivalent                   | iength-E             | .(ff)         |                         |                      |          |                                | : |
| P:pc<br>No | Ľ1       |             | ~<br>~              |               | straught pipe<br>length | 3976        | butterily             | zobc             | cnete                | 121             | swing                        | y type          | УЈ°≋х.                  | U. lone                    | 189                  | xε            | orntraet                | enlarge<br>Arrige    | EL(1)    | section head<br>1 iss Fz, fiAq |   |
|            | SIW      |             | цĸ                  | 111.111       | ît                      | 4 pcs       | 90130<br>555          | valve<br>pcs     | valve -              | checkY.<br>205  | check. <sup>V</sup> .<br>pcs | summer<br>1 pcs | e.bow<br>7 pω           | elbos.                     | pes                  | апсії<br>разі | Dar =445<br>ICS         | 17 .=34<br>ECS       |          |                                |   |
| 1          | 240      | 4.0C        | 6.05C               | 3212          | 1.30                    | 11.25.1     | tt                    | Ē:               | ſt                   | ft              | ft                           | 70.520 ft       | 70.42. ft               | 3                          | đ                    | ſt            | f:                      | :<br>1               | 151.6    | 9.0                            |   |
| 2          | 400      | 5.00C       | 7.7X                | 3.055         | :20                     | LCS<br>-4   | ):÷                   | pes<br>p-        | ICS<br>ft            | 205<br>(†       | DC.)<br>ft                   | DC.3            | ра;<br>+1               | pes<br>-4                  | зэд С<br>1682-9      | pc.           | 1 <u>p</u> cs<br>379 #1 | 1 pcs                | 25.9     | 5.6                            |   |
|            |          |             |                     |               |                         | ICS         | 2 204                 | pcs.             | ICS                  | 205             | Det                          | De:             | 2 pc                    | De:                        | 5 pcs                | p.c.          | 1 ICS                   | 1 pcs                |          |                                |   |
| ف          | 720      | 6.0X        | C.0.3               | 3339          | 90                      | 3           | 45.480 ft             | F:               | ſt                   | ft              | ít                           | ft              | 30.321 ft               | 3                          | 2022J 3              | ſt            | 4.81U f:                | 6.870 di             | 107.7    | 6.6                            | , |
| 4          | :200     | cox         | 7.7X                | 2250          | 30                      |             | tt                    | pcs<br>E         | ft.                  | jus<br>ft       | pc.<br>ít                    | pc.;<br>ft      | pa<br>ft                | pes<br>fl                  | 26.601.51            | pa<br>ft      | E75L ft                 | 1 DCS<br>2.600 3     | 43.1     | 1.6                            |   |
|            |          | c.070       | 10 70               | 4012          | 20                      | <u>p</u> cs | 204                   | pes              | IC?                  | 205             | De:                          | De:             | pc:                     | Des                        | 5 pc:                | pc:           | ICS.                    | ŢCS                  | 366      | 24                             |   |
| _          | .005     | CDA         | 10.770              | 420           | 20                      | :1<br>TC2   | ft<br>Ale             | E:<br>DCA        | ft                   | ft              | ft<br>D64                    | ft<br>DGA       | ft<br>DGA               | f:<br>DGA                  | 26.601.51<br>5 maa   | ft            | f:<br>1 tra             | :1<br>1 rcs          |          |                                |   |
| £          | 2160     | 10.300      | с.7Э                | 2214          | 30                      | 3           | ft                    | Ē:               | ít                   | ft              | ít                           | ít              | ťt                      | 1                          | 33.4UL :1            | ft            | 80 <b>1</b> f:          | 12170 8              | 51.1     | 1.9                            |   |
| 7          | 2640     | 10.300      | 10.740              | 3213          | 30                      | ICS<br>-3   | );;;<br>#             | pes<br>r-        | ŢGS<br>4             | 205             | De:                          | pc.;            | pc:                     | pes<br>.a                  | 5 роз<br>22 интер    | pc.           | ICS<br>E                | jcs<br>a             | 33 A     | 2.0                            |   |
|            |          |             |                     |               |                         | ICS         | 7:÷                   | pes              | ICS                  | 205             | De:                          | DC:             | pc.                     | De:                        | 5 pcs                | pc.           | 1 pcs                   | 1 pes                |          |                                |   |
| ٤          | 3120     | 12.300      | C 94C               | 1.064         | 30                      | 3           | ft                    | f:               | ít                   | ft              | ít                           | ít              | ft                      | 3                          | 39.801 A<br>S        | ſt            | 10.JB f:                | 15.610 :1            | 663      | 1.8                            | , |
| Ŀ,         | 3600     | 12.000      | 10.32               | 2.429         | 30                      | 103         | tt                    | pes<br>E         | ft.                  | 205<br>ft       | pc:<br>ft                    | pc.<br>ft       | pa<br>ft                | pes<br>fl                  | 2 DCS<br>39.801 St   | pc:<br>ft     | f:                      | jcs<br>f             | 39.8     | 1.7                            |   |
| 11         | 1002     | 1. 200      | . ere               | 1.021         | 20                      | IC.S        | <b>2</b> 24           | pes              | IC?                  | 205             | De:                          | De:             | pc:                     | De:                        | 5 pcs                | pc:           | 1 ges                   | 1 pcs                | 77 9     | 20                             |   |
| лс<br>-    | 4003     | 14.300      | 30.0                | 1901          | 20                      |             | ft                    | E:<br>ncs        | ft                   | ft              | ft                           | ft              | ft<br>DG                | fi<br>ne i                 | 430/60.51<br>5 - 164 | ft            | 12.J1 f:                | 17.160 St            | 1.0.5    | e.v                            |   |
| 11         | 4560     | 14.000      | 10.010              | 2 <i>3</i> 73 | 30                      | 3           | ft                    | jee<br>E         | ft                   | ft              | ft                           | ft              | tt                      | 3                          | 430/61.51            | ft            | f:                      | 300<br>1             | 43.8     | 1.8                            |   |
| Ľ          | 5201     | 16 000      | 9 59                | 1.624         | 30                      | Ics         | 254                   | DCS<br>F         | Ics                  | 205             | Der                          | pes .           | pc.                     | De:                        | 5 pas A<br>Line a    | pc.           | 1 pcs                   | 1 pcs                | 134      | 1.8                            |   |
| <u> </u>   |          |             |                     |               |                         | :1<br>      | ft<br>Die             | t:<br>pes        | it<br>ICS            | 1t<br>205       | jt<br>pc:                    | jt<br>pc:       | 2 pcc                   | :1<br>pcs                  | DOULAL (1<br>DGS -   | jt<br>pc:     | 15.73 ft<br><b>J</b> CS | 1 pcs                |          |                                |   |
| 13         | 5760     | 16.300      | 10.460              | 1900          | 30                      | 3           | ft                    | F:               | ít                   | ft              | ft                           | ít              | 75.JU ft                | 3                          | 3.75                 | LU ft         | f:                      | 1,7610 3             | 169.6    | 3.8                            |   |
| 14         | 5760     | 24.000      | 4350                | 0225          | 10                      | <b>1</b> 03 | ))))<br> }            | <b>рса</b><br>р- | ICS<br>(†            | 205             | DC3                          | DC.3            | ра;<br>+1               | Des<br>-4                  | 5 pcs<br>7754-4      | рс.:<br>[†    | 1 ICS<br>23 F - F-      | ICS<br>-4            | 100.6    | 0.3                            |   |
|            |          |             |                     |               |                         | -'I         |                       |                  | л                    |                 |                              |                 |                         |                            | 1 242.1              | 14            |                         |                      | 1        |                                |   |

fig.14 (first printout)

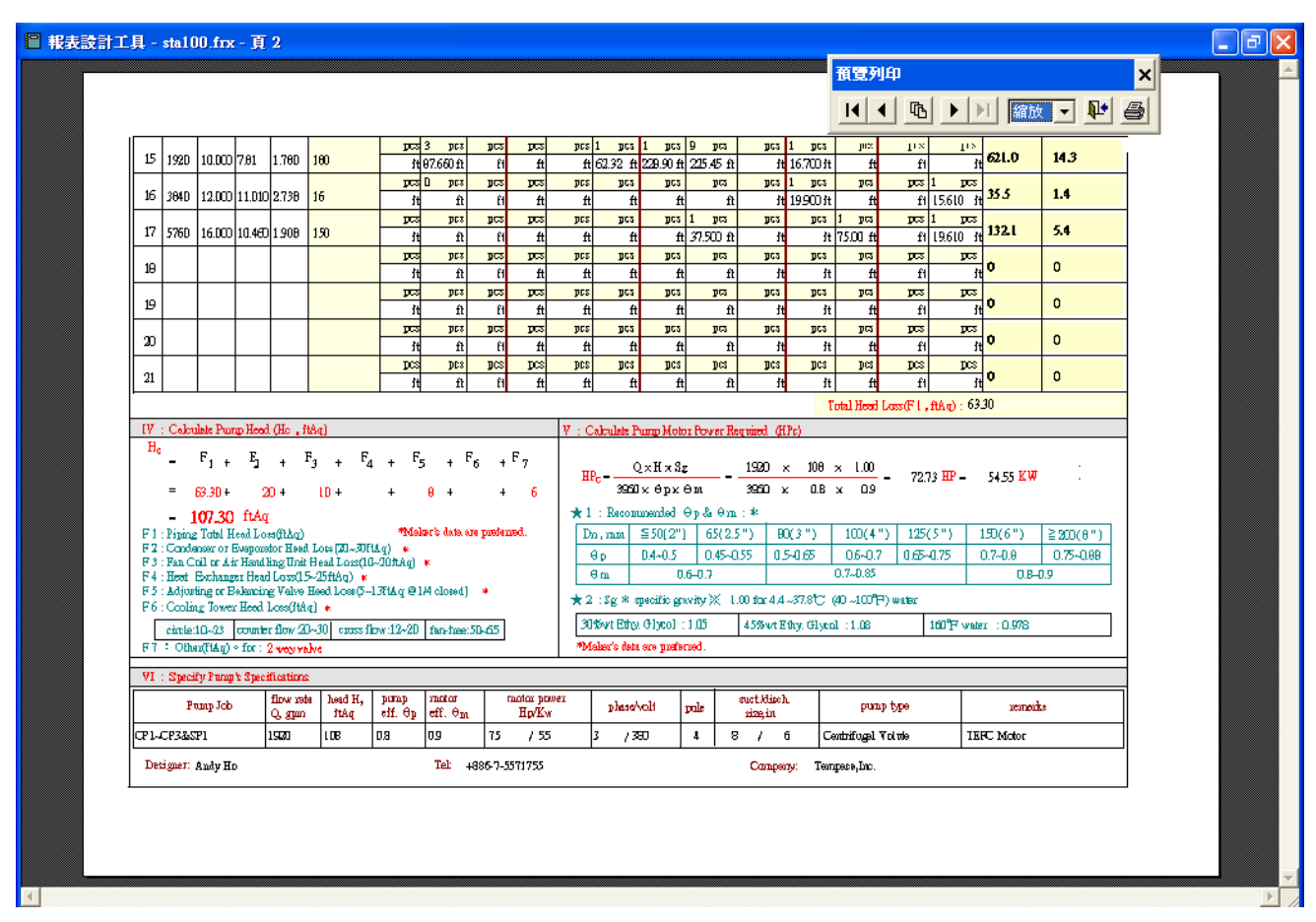

fig.15 (second printout)

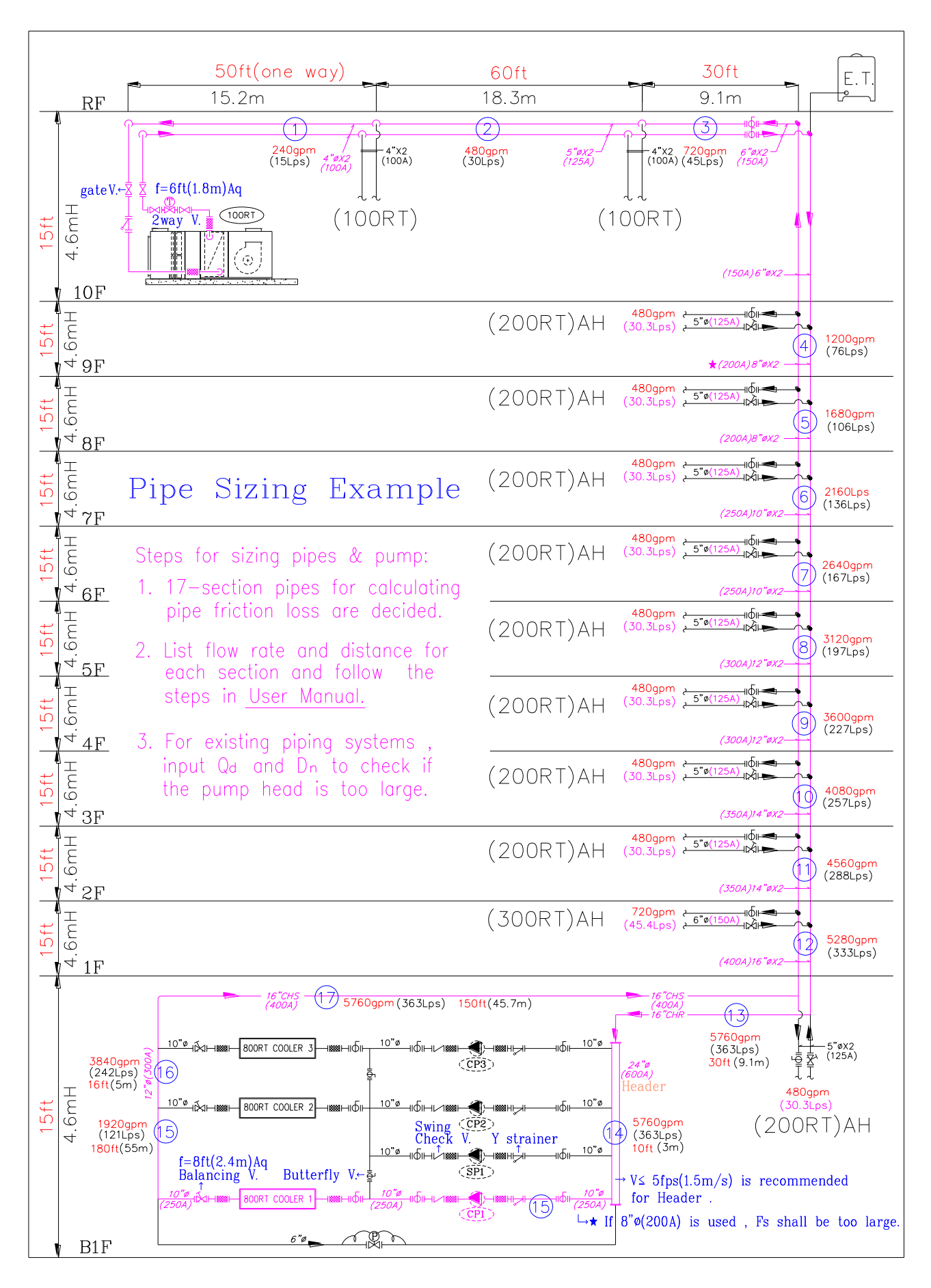

fig.16 (refer to fig.14&15)

# **Appendix : Installation for Pipe 2.0**

X This package of **Software Pipe 2.0** includes one CD-ROM and one USB Key.

### A . Install software into your computer

- (1) This CD-ROM includes InstDrv.exe 
   Pipe En\_Setup.exe and Installation.pdf.
- (2) Click *InstDrv.exe* and follow the steps shown on the screen (fig.1~3).
- (3) Click *Pipe En-setup.exe* and follow the steps shown on the screen(fig 4~6).
- (4)After completing installation, all contents shall be copied into <u>disc C</u> with file name  $\lceil Pipe En_{\perp} \rceil$ , and program  $\lceil Pipe English_{\perp}$  will be shown on the Desk Top as a shut-cut.

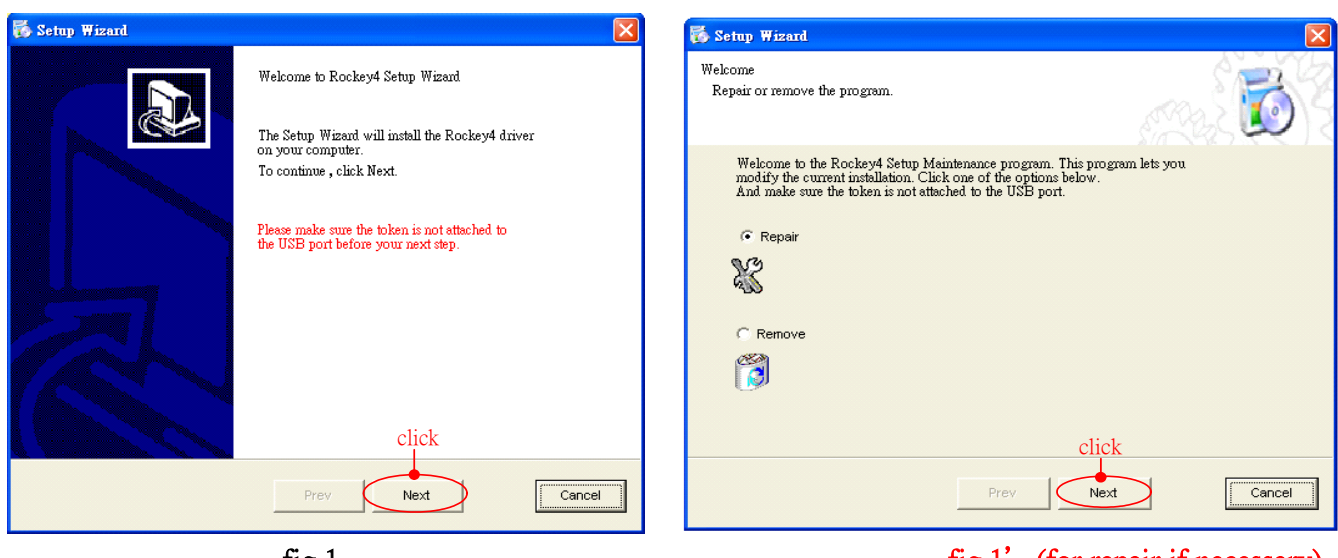

fig.1

fig.1' (for repair if necessary)

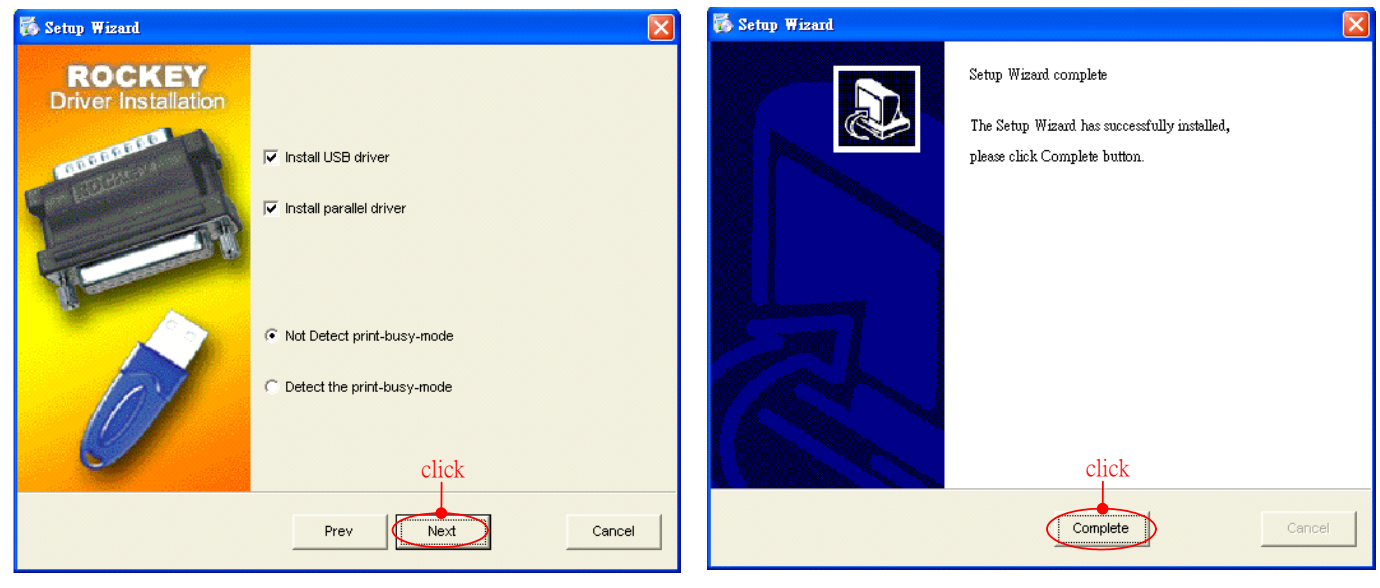

fig.2

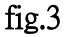

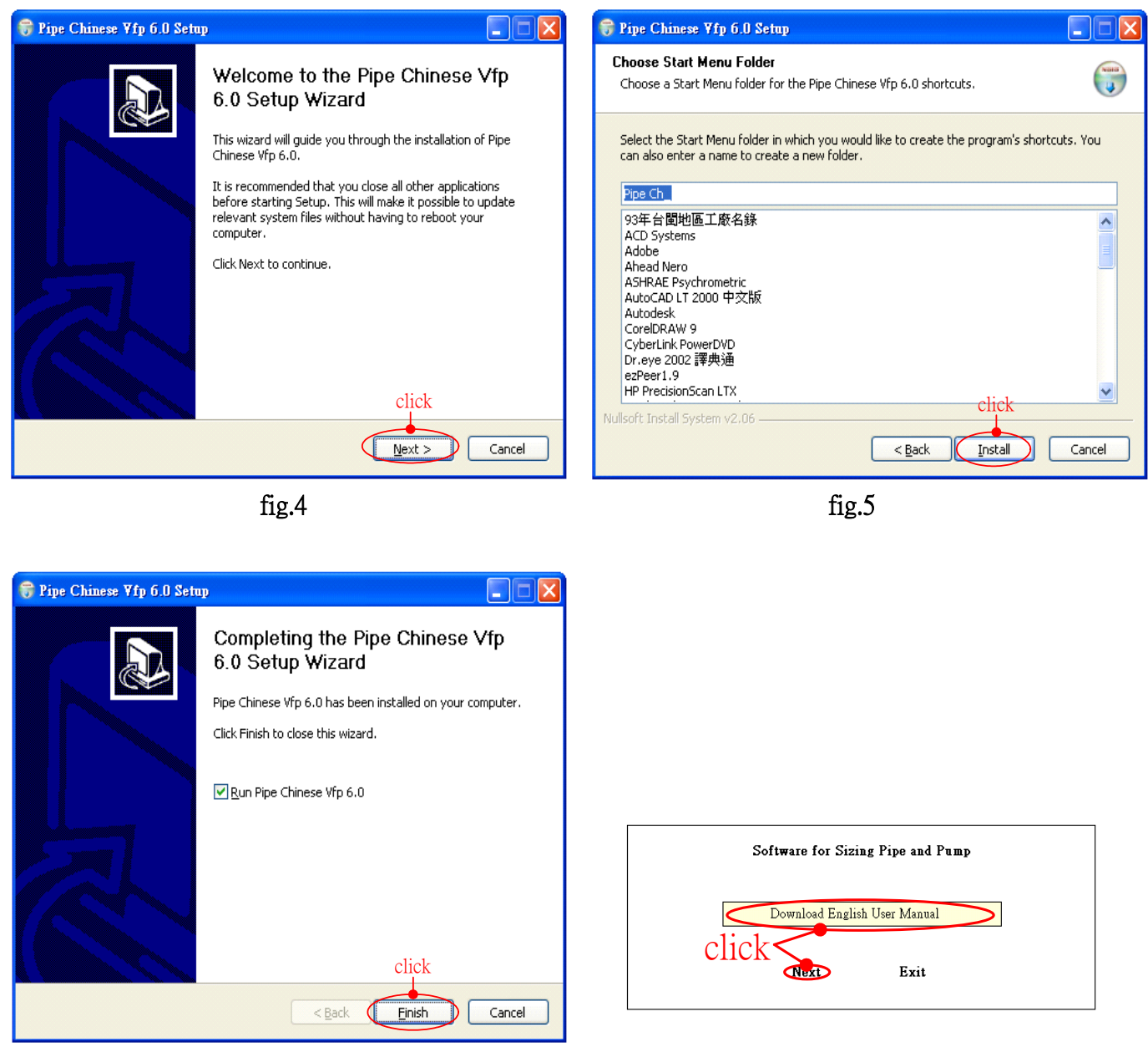

fig.6

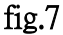

#### **B** • Operate the program

- (1) Plug Key into USB port.
- (2) Double click shut-cut  $\lceil Pipe English \rfloor$  on the Desk Top, and fig.7 will be shown on screen. Click Download English User Manual if necessary.
- **Note1**: If the screen shows warning message "No Key ! ", that means Key Driver has not been installed completely, or has been removed, please follow step A(2)above, install or repair again.
- Note2 : During operation , key can not be pull out ; otherwise pipe sizing can not be proceeded.
- Note3 : In this software, file 「Pipe En-」, program 「Pipe English.exe」 is for pipe sizing operation, and 「InstDrv.exe \_is for installing or repairing key driver program. Others are protected. If you try to open these protected files/programs without success for 3 times, this software could be out of order forever.